## Generate a new license key

SQL Diagnostic Manager provides a new self-service licensing model that allows you to generate new license keys by logging in to the IDERA Customer Portal or by using the license manager utility.

A To upgrade to SQL Diagnostic Manager 9.0 or higher versions, a new license key is required.

## Log in the IDERA Customer portal and generate a new license key

To generate a new license key:

| 1. C | Open the License  | Keys win                   | dow, click             | select Ma    | nage Licenso | es from the Too | lbar mei  | nu, and c | click ( | Generate License Key | s. |
|------|-------------------|----------------------------|------------------------|--------------|--------------|-----------------|-----------|-----------|---------|----------------------|----|
|      | License Keys (V   | V12-SS1                    | 21416)                 |              |              |                 | ?         | ×         |         |                      |    |
|      | Select Cluster Na | me                         | W12-SS121416           |              |              |                 | •         |           |         |                      |    |
|      | Current keys      |                            | 4                      |              |              |                 |           |           | -       |                      |    |
|      | Туре              | Servers                    | Expires                | Епто         | r Key        |                 |           |           |         |                      |    |
|      | Irial             | 15                         | 8/12/2022              | Key          | A4TLH-KE     | -3MJ-NVB9J-WC   | WMC-NH    | (3JZE     |         |                      |    |
|      |                   |                            |                        |              |              |                 |           |           |         |                      |    |
|      |                   |                            |                        |              |              |                 |           |           |         |                      |    |
|      | Bemove            | Be                         | fresh                  |              |              |                 |           |           |         |                      |    |
|      |                   |                            |                        |              |              |                 |           |           |         |                      |    |
|      | Total licensed se | ervers = 0.<br>red servers | . = 11                 |              |              |                 |           |           |         |                      |    |
|      | New key           |                            | - 11.                  |              |              |                 |           |           |         |                      |    |
|      | When requesting   | g new key                  | s for this installatio | n, specify ' | "W12-SS1214  | 16\SQL2016" as  | the licen | ise       |         |                      |    |
|      | scope.            |                            |                        |              |              |                 | _         | -         |         |                      |    |
|      |                   |                            |                        |              |              |                 |           | Enter     |         |                      |    |
|      |                   |                            |                        |              |              |                 |           |           |         |                      |    |
|      | Generate License  | e Keys                     |                        |              |              | Buy Now         |           | Close     |         |                      |    |
|      | Click here to man | age monito                 | ored SQL Servers       |              |              |                 |           |           |         |                      |    |
|      | Idera Customer P  | ortal                      |                        |              |              |                 |           |           | //      |                      |    |
| 2 0  | )n the Menage Li  | 000000 1                   | indow, click Vio       | w Liconso    |              |                 |           |           |         |                      |    |

- 2. On the Manage Licenses window, click View Licenses.
- 3. On the Login to the IDERA Customer Portal window, type your email address in the corresponding space.
- 4. Enter your password in the appropriate space.
- 5. Click Log in and follow the instructions in the IDERA Customer Portal.

## Use the license manager utility and generate a new license

To generate a new license key:

- 1. Open the License Keys window, click 2, select Manage Licenses from the Toolbar menu, and click Generate License Keys.
- 2. On the Manage Licenses window, click the Edit icon (
- 3. On the Enter credentials to connect window, type your username in the appropriate space.
- 4. Enter your password in the corresponding space.
- 5. Select the authentication method by clicking the Windows button or the SQL button.
- 6. Click Log in and follow the instructions.

IDERA | Products | Purchase | Support | Community | Resources | About Us | Legal